- 1. Отключите микрофон от компьютера.
- 2. Запустите утилиту «flash\_loader».

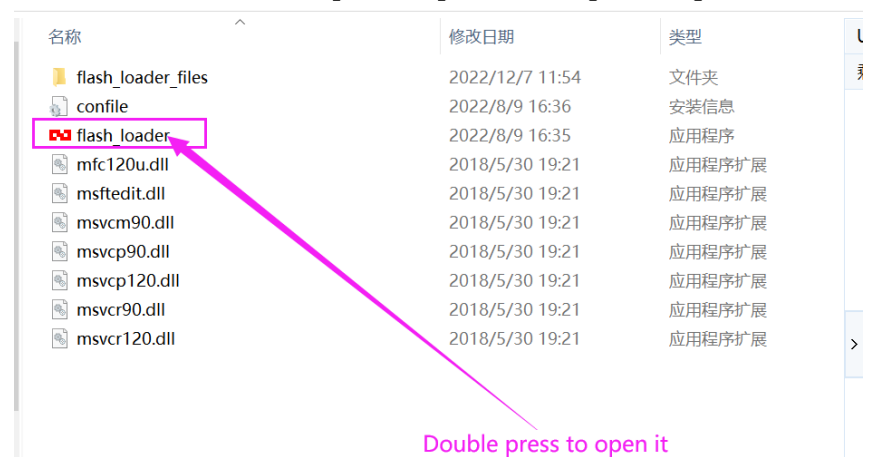

3. В открывшемся окне нажмите кнопку «Browse».

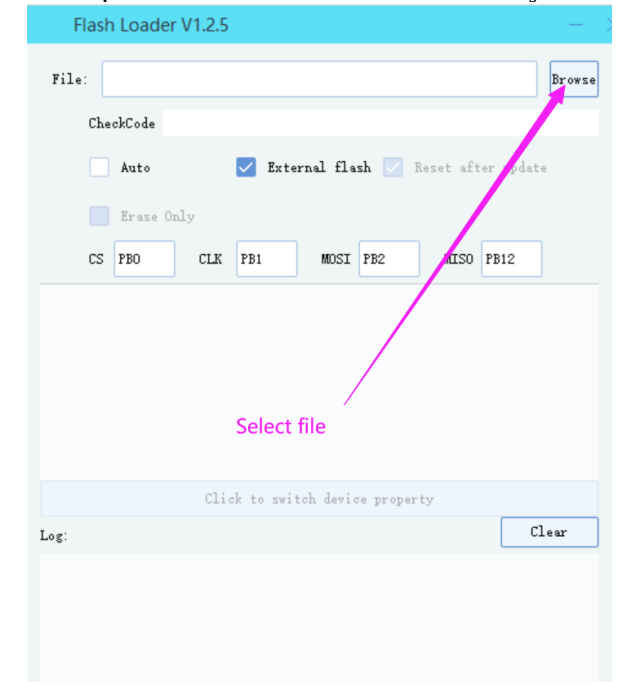

4. В открывшемся окне выберите файл «ZsJUJING\_M01\_WS102\_V9(47119C5A).up» и нажмите кнопку «Открыть».

| 挟             |                                     |              | •     |    | ?      |
|---------------|-------------------------------------|--------------|-------|----|--------|
| ^ :           | 名称 ^                                | 修改日期         |       |    | 类型     |
|               | EN flash_loaderV1.2.5_20220809      | 2022/12/7    | 11:54 |    | 文件夹    |
|               | flash_loader_V1.0.9(1)              | 2022/12/7    | 11:46 |    | 文件夹    |
|               | ZsJUJING_M01_WS102_V9(47119C5A)     | 2022/12/7    | 11:40 |    | UP 文件  |
| nr<br>DS<br>厚 |                                     |              |       |    |        |
| ~ <           |                                     |              |       |    | >      |
| 文件名(N         | l): ZsJUJING_M01_WS102_V9(47119 ∨ u | p file(*.up) |       |    | $\sim$ |
|               |                                     | 打开(0)        | -     | 取消 |        |

5. Установите флаги «Auto» и «Reset after update».

| File: C:\Users\/                                                                                                    | dministrator\Desktop\麦克风升级包\ZsJUJIW | _MO1_W Browse |
|----------------------------------------------------------------------------------------------------|-------------------------------------|---------------|
| CheckCode <mark>6</mark>                                                                                                    | 2C8E01E-47119C5A                    |               |
| 🔽 Auto                                                                                                    | 🛛 External flash 🗹 Reset afte       | er update     |
| The second second secon |                                     |               |
| Lrai, or                                                                                                    | ly                                  |               |
|                                                                                                    | $\setminus$ /                       |               |
|                                                                                                    | $\sim$                              |               |
|                                                                                                    |                                     |               |
|                                                                                                    |                                     |               |
|                                                                                                    |                                     |               |
|                                                                                                    |                                     |               |
|                                                                                                    | Click to switch device property     |               |
| Log:                                                                                                    |                                     | Clear         |
|                                                                                                    |                                     |               |
|                                                                                                    |                                     |               |

6. Удерживая нажатой кнопку микрофона, подключите его к компьютеру. Затем отпустите кнопку.

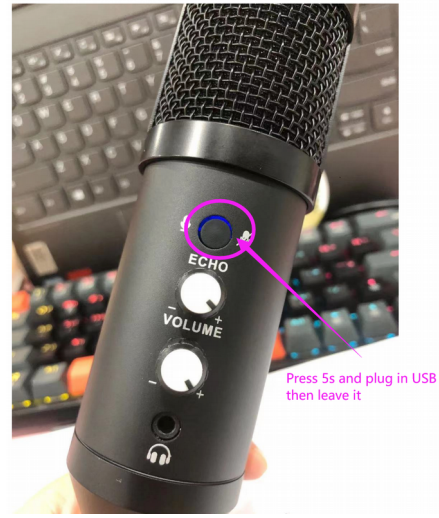

7. Утилита автоматически выполнит прошивку микрофона. Дождитесь окончания процесса, отключите микрофон от компьютера, затем снова подключите микрофон к компьютеру.

8. Если микрофон выведен из строя прерыванием процесса прошивки, то его можно восстановить, повторно выполнив прошивку.